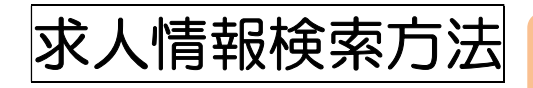

ナースセンターは、 看護職のキャリアを支援します。

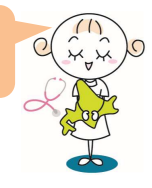

## 【公益社団法人 北海道看護協会 ナースセンターとは】

ナースセンターは、北海道から委託されて開設している<mark>看護職員無料職業紹介所</mark>です。

■登録・紹介・相談は無料 ■看護職の相談員が対応 ■看護協会の会員・非会員を問わず利用可能

#### 【北海道看護協会のホームページから e ナースセンターへ】

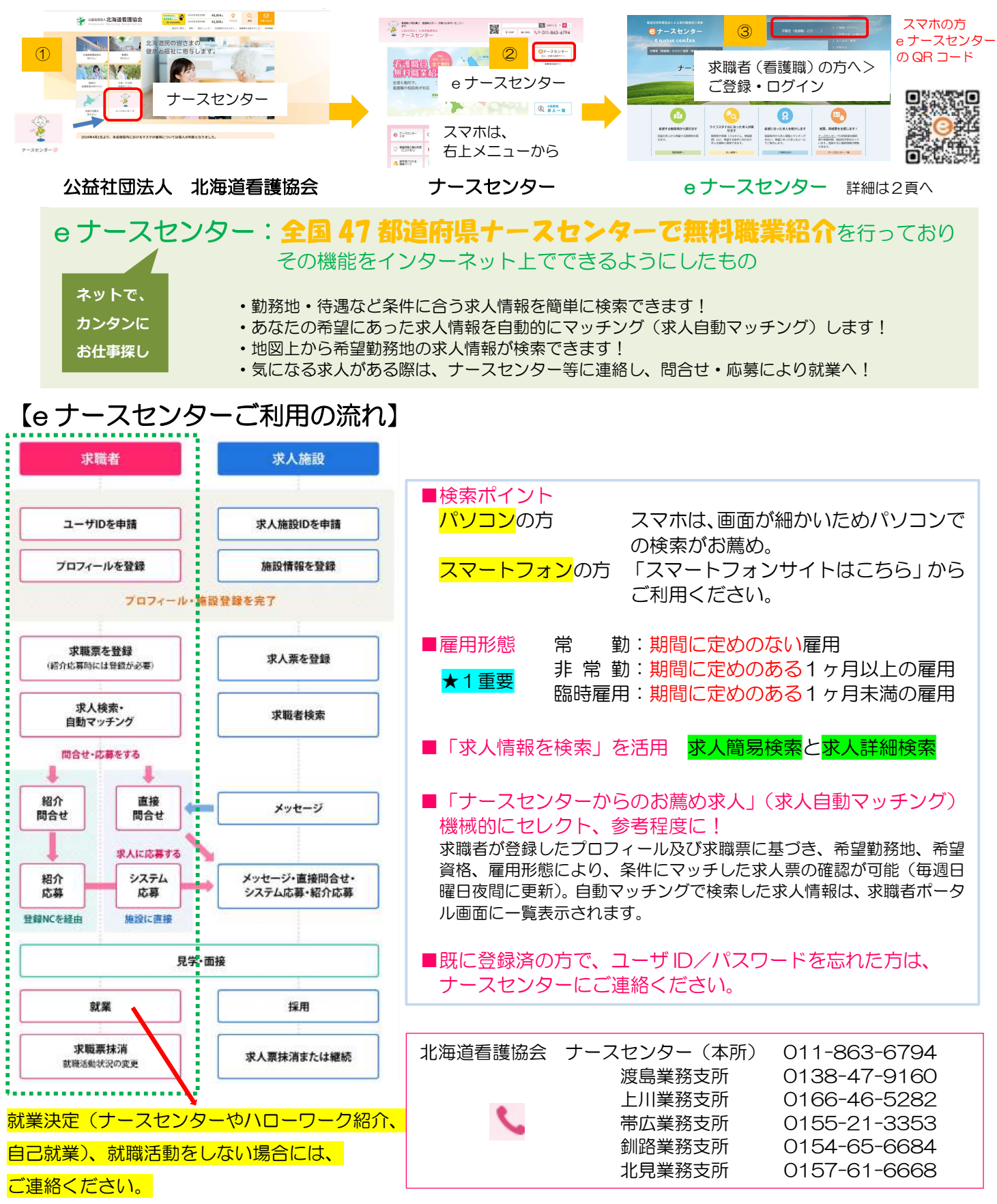

### 【eナースセンター画面】※スマートフォンサイトは、画面が一部異なります。色々な活用方法があります。

| Carlie State: 4 4 4 4 8 4 8 4 8 4 8 4 6 4 5 9 00 / 2 4 6 4 6 4 9 00 / 2 4 6 4 6 4 9 00 / 2 4 6 4 6 4 9 00 / 2 4 6 4 6 4 9 00 / 2 4 6 4 6 4 9 00 / 2 4 6 4 6 4 9 00 / 2 4 6 4 6 4 9 0 / 2 4 6 4 6 4 9 0 / 2 4 6 6 6 6 6 6 6 6 6 6 6 6 6 6 6 6 6 6                                                                                                    | <ol> <li>新規の方は、「求職者の方のご登録(無料)はこちらか<br/>ら&gt;」よりメールアドレス、氏名、住所地都道府県、<br/>電話番号等を登録 ※メールアドレスをお持ちでない<br/>方は、ナースセンターに電話ください。</li> <li>登録済の方は、「求職者(看護職)の方」&gt;「ご登録・<br/>ログイン」をクリック</li> <li>希望する勤務地から探す 地図検索</li> <li>ライフスタイルに合った求人を探す 求人検索</li> </ol> |
|----------------------------------------------------------------------------------------------------|----------------------------------------------------------------------------------------------------|
| 地域構造:1.8なたの細胞を活かして活躍!<br>あなた、自命、つきれのぶん細胞を対応しています。<br>ライフスタイルに合った働き方を満ぶ!<br>子がて、作薬、比牛参考、多核な酸さかに対応する次人を消除しています。<br>子がて、作薬、比牛参考、多核な酸さかに対応する次人を消除しています。<br>子がて、作薬、比牛参考、多核な酸さかに対応する次人を消除しています。                                                                                                    | 注意:施設名や詳細の求人内容は閲覧できません。<br>登録がある方は、ログインにより、「求人情報の検索」<br>をお願いします。                                                                                                    |
| Area Search   Construction   Construction                                                                                                    | <ul> <li>⑤ 希望に合った求人を紹介 ご利用方法へ</li> <li>⑥ 就業、再就業を支援! ナースセンター覧</li> <li>⑦ 各都道府県の求人情報</li> <li>⑧ とどけるん 平成 25 年 10 月より開始<br/>登録は努力義務 看職時等の届出サイト</li> <li>⑨ ナース ストリート 看護職の多様なキャリアと働き方<br/>応援サイト</li> </ul>                                           |
| U==→74.4 = J=200005<br>U==→74.4 = J=200005<br>SUBJECT<br>SUBJECT<br>SUB | <ul> <li>10 お知らせ</li> <li>11 看護職を目指す方へ 資格取得までのコース、看護学校情報(北海道内看護師等学校 養成所一覧)</li> <li>12 求職の流れ 操作マニュアル他</li> </ul>                                                                                                    |

#### 【ナースセンターのホームページの紹介】 研修・イベント等は、ホームページをご覧ください。

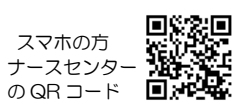

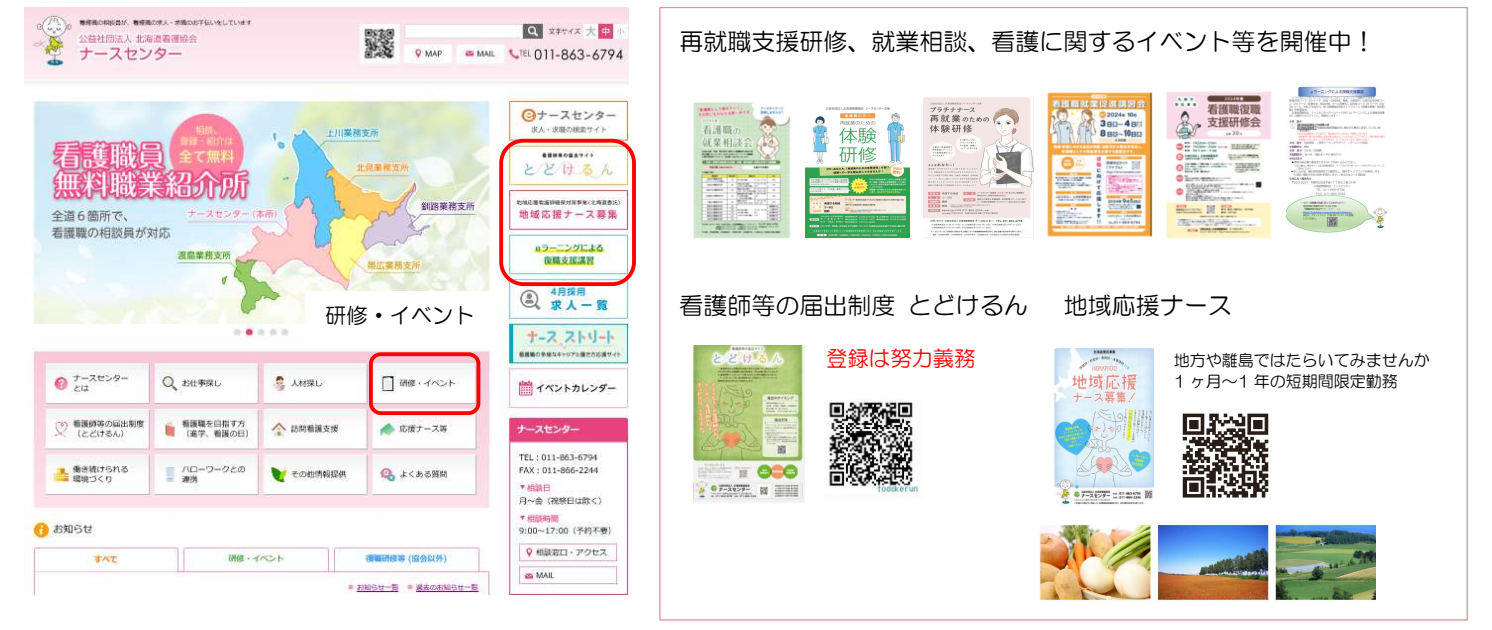

| 1「求職者(看護職)の方」>「ご登録・ログイン」をクリック                                                                                                    | 2 ユーザ ID、パスワードを入力し、ログイン                                                                                                    |
|----------------------------------------------------------------------------------------------------|----------------------------------------------------------------------------------------------------|
| EARBERSECLASSFILLERARDSE C 1-スセンター C 100/26 (ERBE) 0700/258 (INRE) 010000 C 2 100 - 100700 C 2 100 - 100700 <pc 100700<="" 2="" p=""> C 2 100 - 100700 <pc -="" 100="" 100700<="" 2="" p=""> <pc -="" 100="" 100700<="" 2="" p=""> C 2 100 - 100700 <pc -="" 100="" 100700<="" 2="" p=""> C 2 100 - 100700 <pc -="" 100="" 100700<="" 2="" p=""> C 2 100 - 100700 <pc -="" 100="" 100700<="" 2="" p=""> <pc -="" 100="" 100700<="" 2="" p=""> C 2 100 - 100700 <pc -="" 100="" 100700<="" 2="" p=""> <pc -="" 100="" 100700<="" 2="" p=""> C 2 100 - 100700 <pc -="" 100="" 100700<="" 2="" p=""> <pc -="" 100="" 100700<="" 2="" p=""> <pc -="" 100="" 100700<="" 2="" p=""> <pc -="" 100="" 100700<="" 2="" p=""> <pc -="" 100="" 100700<="" 2="" p=""> <pc -="" 100="" 100700<="" 2="" p=""> <p< td=""><td>Dをお持ちの方 利用登録第みの方は、ごちらからログインしてくだっい。 コーザロ パスワード ログインしたままにする ログインしたままにする ログインしたままにする ログインしたままにた方 10-パスワードを忘れた方 10-パスワードを忘れた方</td></p<></pc></pc></pc></pc></pc></pc></pc></pc></pc></pc></pc></pc></pc></pc></pc> | Dをお持ちの方 利用登録第みの方は、ごちらからログインしてくだっい。 コーザロ パスワード ログインしたままにする ログインしたままにする ログインしたままにする ログインしたままにた方 10-パスワードを忘れた方 10-パスワードを忘れた方 |
| 3 求人自動マッチング結果一覧、「求人情報を検索」 をクリック                                                                                                    | 4求人簡易検索一覧、条件選択後「検索」か「詳細検索」                                                                                                    |
| COUNCE<br>C COUNCE<br>C C COUNCE<br>C COUNCE<br>C COUNCE<br>C COUNCE<br>C C COUNCE<br>C C C C C C C C C C C C C C C C C C C                                                                                                     | <ul> <li>求人簡易検索一覧</li> <li>・募集資格</li> <li>・勤務先住所</li> <li>・運用形態</li> <li>・勤務形態</li> <li>・施設種別</li> <li>・業務内容</li> <li>・こだわり条件</li> <li>・求人票番号指定</li> </ul>                                                                                                    |
| 注意:これは機械的にセレクト。参考程度とし、「求人情報を検索」。                                                                                                    | 注意:条件を入れすぎると、施設が条件を入力していない<br>場合には、検索されません。まずは、必要最小限の選<br>択を。                                                                                                    |
| 5詳細検索の内容を選択後、「検索」をクリック                                                                                                    | ★###:+求人簡易検索 6へ 6へ 6次 6気になる「求人票番号」をクリック                                                                                                    |
| <ul> <li>              Ac, 件数: 0.00 + 0.00 + 0.</li></ul>                                                                                                    | は変数度 : 含500年 14~20日目を表示                                                                                                    |
| 7求人情報を確認。 内容をよくご確認ください。                                                                                                    | 8希望時ナースセンターに電話または「紹介問合せ」等<br>をクリック<br>★2重要                                                                                                    |
|                                                                                                    |                                                                                                    |
|                                                                                                    |                                                                                                    |

# 【問合せ・応募・紹介について】 ★2重要

【<mark>パソコン</mark>での検索方法】

■紹介問合せの際は、求人票の内容を十分ご確認ください。

- ■システム応募、あるいは紹介応募を行うと求人施設に求職者(氏名・住所・電話番号・メールアドレス・ 資格・経歴・職歴)の情報が届きます。
- ■紹介後は「コンタクト」の紹介応募「求人応募」から、応募時点の求人票の印刷が可能。

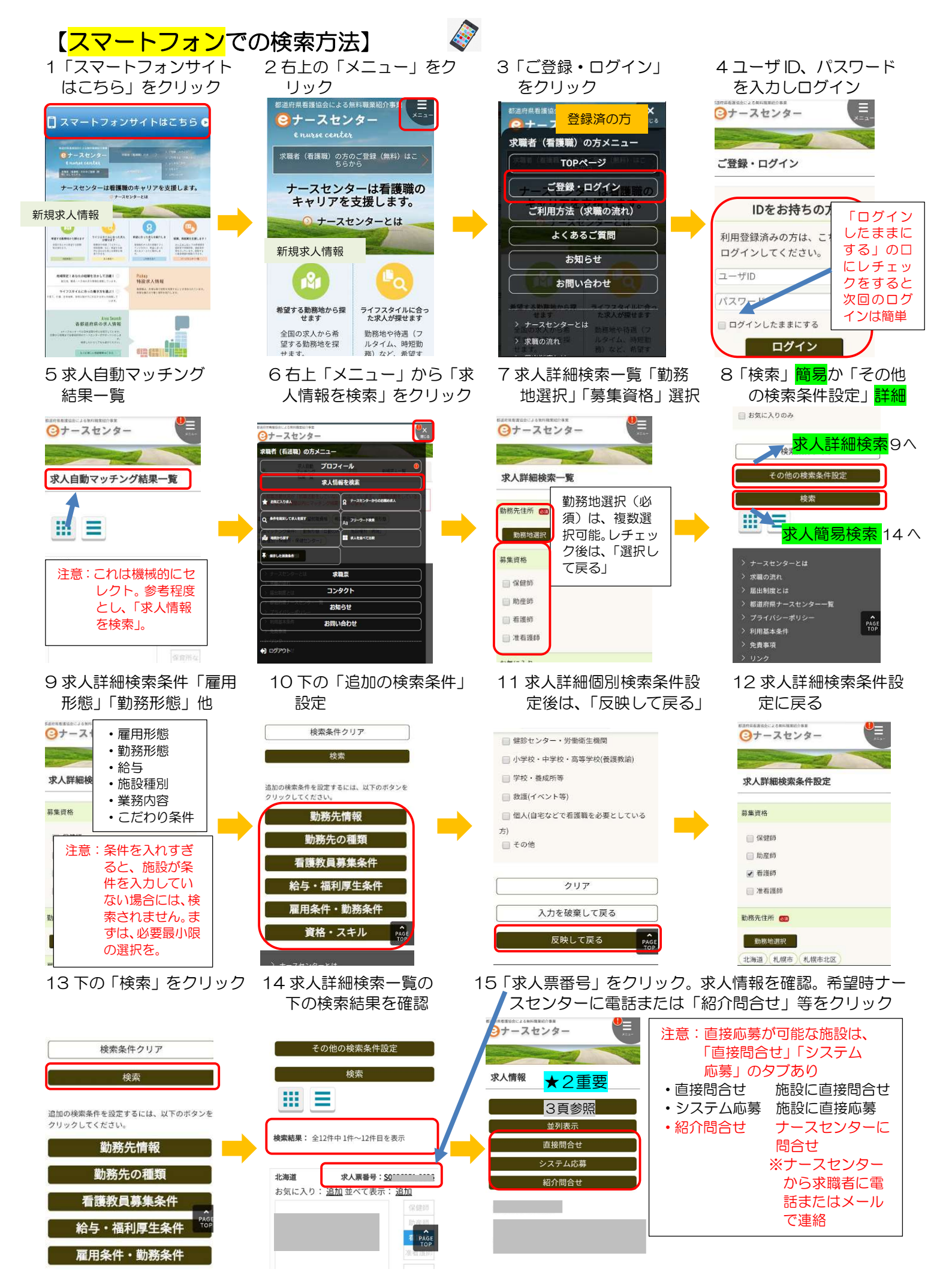